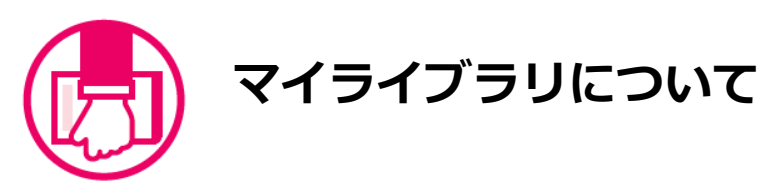

お知らせ

ら リンク

マイライブラリは、昭和女子大学図書館のサービスをweb上で利用する際の個人専用のページです。 学外からでもアクセスできます。貸出状況のチェック、貸出中の資料の予約、借りている資料の返却予定日の延長、借り た資料の履歴閲覧ができます。 また、学外からアクセス可能なデータベースもあります。

💷 昭和女子大学 図書館 ・ホーム ・サイトマップ & アクセス & 大学サイト & SWU Mail & UP SHOWA =1.1 > 按型装置一套 > 建设表示 B 827820-Daan ■利用能ログイン 2017年8月 光 水 木 金 土 1 2 3 4 5 検索キーワード Q検索開始(S) Q 福斯検索 Q 新電目科 から検索 
 1
 2
 3
 4
 5

 6
 7
 8
 9
 10
 11
 12

 13
 14
 15
 16
 17
 16
 19

 20
 21
 22
 23
 24
 25
 26

 27
 28
 29
 30
 31
 1
 両数路検索 〇オンモオ 10 1-21 8:45~21:30 8:45~20:00 8:45~17:00 9:00~16:00 ・ 本学学生、数編員の方 ・ 卒業生、過級数編員の方 ・ 附属生・保護者の方
 ・ 世田谷6大学コンソーシアムの方 ・ 他大学、一般の方 MA 版書検索 Search Click 8 マイライブ ■ お知ら 利用者ログイン 1 2017/08/2 ロクインロ パスワード ログイン キャンセル UP SHOWAと同じ システムID・パスワード を入力 トップページ 1 昭和女子大学図書館 MyLibrary 2017/08/23 回門的 MET(X) ヘルプ ENGLISH 貸出・予約状況 □ 品種目検索へ □ My本版を見る 6 現在の貸出・予約状況をチェックできます。 表示头 2 新着資料通知登録 検索キーワード( Q RR Q模断续索 新着資料の情報をメールで受け取る登録をします。 ようこそ 昭和 花子 さん <前回ログイン:2017-08-23 15:17:24> 6 貸出履歴 ■昭和 花子さんへのお知らせ X=1-認和 花子さんへ、同書館からお知らせをご案内いたします。ご確認ください。 今まで借りた資料の履歴をチェックできます。 黄出·予約状況 🕕 新機資料通知資源 2 現在、メッセージはありません。 ④ 雑誌検索 **#出現型** 3 雑誌のタイトル検索ができます。 雜誌検索 👍 ■昭和 花子さんの図書感利用状況 昭和 花子さんの貸出・予約状況をご案内いたします。 150 5 学外からアクセス可能なデータベースです。 Clubhouse Readers My本棚 Macmillan Readers || 図書館からのお知らせ 統合陸梁 検索結果から、お気に入りを保存できます。 本学所蔵電子ジャーナル 2017/08/18 「ショート」マイライブラリ外部データペースのアクセスについて can Chemical Society (12 2017/08/17 回回らど 設置投索とマイライブラリ対応のブラウザについて 常) 利用を終了します。 Cambridge Core(全分野 2017/08/10 回回日日 蔵書検索・マイライブラリの利用について Financial Times (新聞記事) 2017/07/28 100011 マイライブラリからの資料の延長、予約についてのお知らせ Factiva (ニュース、ビジネス) Gale Literary Sources (世界文 2017/07/24 三川二日 夏季休暇中の長期貸出について

### 借りている資料の返却予定日を延長できます!

- 「貸出・予約状況」をクリックします。 1
- 延長したい資料の「更新」ボタンをクリックします。 (2)

※長期休暇期間中や、延滞、予約がついているときは、延長できません。

| 貸出                                       | ·予約状況                                                                  |                       |                                |                             |         |             |     | 2017/08/23 図書館 |
|------------------------------------------|------------------------------------------------------------------------|-----------------------|--------------------------------|-----------------------------|---------|-------------|-----|----------------|
| メニュー(M)                                  | 戻る(B) 更新(R)                                                            | N17                   | ENGLISH                        |                             |         |             |     |                |
| 利用券番号                                    | 利用者名                                                                   |                       | 利用者区分有                         | 动期限日 現                      | 賃出数(延滞者 | 数)/貸出制限数    | Ŧ   | 約件数(確保)        |
| 99999990                                 | 京セラ花子                                                                  |                       | 教職員 2.                         | 100/01/01 1                 | (0) / 9 | 99          | 3   | (3)            |
| <b>貸出情報   □</b><br>▼返却期限日を翅              | <u>非表示</u><br>長したい場合は、「更新」ボタ:                                          | ンを押して下る               | さい。 ※延滞資料が1日                   | 冊でもある場合は更新で                 | きません。   |             |     |                |
| 書誌事項                                     |                                                                        |                       | 資料情報                           | ラベル番号                       | 貸出館     | 返却期限日(延滞日数) | その他 |                |
| 世界史 / ウィリス<br>公論新社 2008<br>ISBN: 9784122 | Pム・H・マクニール著 (中公<br>1 McNeill, William Hardy,<br>049666 書誌No. SB0043820 | 文庫) 中央<br>1917-<br>34 | 図書館 4F 4F開架<br>室 非セレクション1<br>可 | (217022764<br>209/Mac/1/209 | 國書館     | 2017/09/22  |     | giai           |

#### 貸出中資料の予約ができます!

検索した結果、貸出中になっている本は、予約ボタンが表示されます。

1 「予約する」ボタンをクリックして予約利用者ログイン画面からマイライブラリにログインします。

- ② 予約画面で内容を確認して「予約登録」ボタンをクリックします。
- 「予約を受付けました」というメッセージが表示されます。

# ※「予約登録」ボタンをおして登録しないと、予約受付にはなりません。

| 上 予約する | 予約                                                            | ]<br>アウト(X)   更新(R)   ヘルプ   EM                                         | IGLISH                          |                        |                            |                         | 2017/     | 08/23 図言 |
|--------|---------------------------------------------------------------|------------------------------------------------------------------------|---------------------------------|------------------------|----------------------------|-------------------------|-----------|----------|
|        | 利用券番号                                                         | 利用者名(ヨミ)                                                               | 有効則                             | 月曜日                    | 延滞冊数                       | 貸出件                     | 数 予約件数(確保 | )        |
|        | 99999990                                                      | 昭和 花子(ショウワ ハナコ)                                                        | 2100,                           | /01/01                 | 0                          | 0                       | 0         |          |
|        | 利用省番号                                                         | 利用者区分                                                                  | 所属日                             | 2分1                    | 所属区分2                      | 所属年                     | 利用停止区分    |          |
| Click  | 99999990                                                      | 在学年次生                                                                  | 大学等                             | 学部                     |                            | 3年生                     |           |          |
| CIICK  | 連絡用備考                                                         |                                                                        |                                 |                        |                            |                         |           |          |
|        | 仮予約資料  <br>予約する資料を入<br>②資料検索(S)                               | カレてください (※「予約登録」ボタンをお<br>予約登録(Y) Clic                                  | して登録しないと、予約号<br><mark> と</mark> | を付にはなりま                | ません)                       |                         |           |          |
|        | 仮予約資料  <br>予約する資料を入<br>Q 資料検索(S)<br>予約資料受加数<br>資料名            | カレてください (※「予約登録」ボタンをお<br>予約登録(Y) Clic<br>図書版 V                         | して登録しないと、予約5                    | そ何にはなりま<br>出版者         | ません)<br>資料番号               | 予約解除日 日                 | 酌义王       |          |
|        | 仮予約資料  <br>デ約する資料を入<br>Q資料検索(S)<br>そ約者総受加数<br>資料名<br>学校では教えない | カレてください (※「予料登録」ボタンをお<br>予約登録(Y) Clic<br>図書版 マ<br>い「社会人のための現代史」 / 池上彰著 | して登録しないと、予約5                    | そ付にはなりま<br>出版者<br>文藝春秋 | ません)<br>資料番号<br>5B00438917 | 予約解除日 5<br>[2020/05/18] | 予約メモ      | 取河       |

## 検索したお気に入りの資料の情報を保存しておくことができます!

- 1 本学蔵書検索の結果から、お気に入りの資料が見つかったら「My本棚へ」ボタンをクリックします。
- 2 My本棚の内容を確認する場合は、画面右上の「My本棚を見る」をクリックします。
- ③ My本棚の資料にチェックを入れて「出力」ボタンを押すと、ファイル出力、メール送信、印刷することができます。

### ※マイライブラリにログインして検索した場合のみ、「My本棚へ」のボタンが表示されます。

| フォント                                                                                | 100 100 1 パイライト 〇 オン ④ オフ |
|-------------------------------------------------------------------------------------|---------------------------|
| <u> 常条件入力(K) &gt; 標案結果一覧 &gt; 詳細表示(G)</u>                                           | My本棚を見る                   |
| IO=和回吉) AND OTI=世界                                                                  | Q機断検索                     |
| 11,131 件 /419,631 租用量合备号 [6] 検索式()O=和回書) AND OTI=世界                                 |                           |
|                                                                                     | 2 核索結果保存                  |
|                                                                                     | 表示順 指定なし > 表示件数 10 >      |
|                                                                                     | ₫ My#@^                   |
| ISBN: 9784622085737 分類: NDC8 493.7 書記No. SB10000095<br>発注中 Clic                     | ck                        |
| 2<br>FinTechの将来:金融技術の世界的リーダーとしての英国 / NIRA総合研究開発験構築修 Govt. Office for Science, c2015 | ■ My本種へ                   |

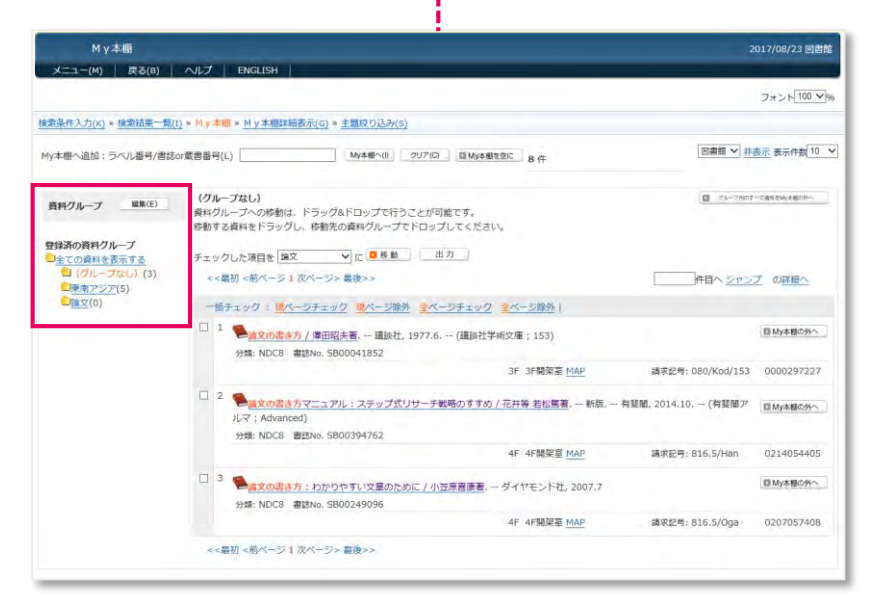

My本棚に登録した資料は グループに分けて管理できます。